## Инструкция

преподавателям по использованию облачного хранилища Яндекс Диск, для

предоставления учебных материалов обучающимся в период

функционирования режима электронного обучения

В период электронного обучения обмен заданиями и материалами между преподавателями и учащимися будет производиться следующим образом:

- 1. Преподаватели размещают задания в разделах облачного хранилища **Яндекс Диск**, которые соответствуют их электронным почтам.
- 2. Учащиеся заходят в облачное хранилище конкретного преподавателя, скачивают задания, выполняют и выполненные отчеты отправляют на почту преподавателя.
- Таблица соответствия ФИО преподавателя, электронной почты и ссылки на Яндекс Диск преподавателя находится в приложении и размещена на сайте техникума в разделе Электронное обучение.
- 4. Расписание ежедневных занятий и листы замен расположены на Яндекс Диске техникума, для перехода на который нужно воспользоваться ссылкой <u>Яндекс.Диск для размещения расписания и рабочих программ</u>, находящейся на сайте техникума в разделе Электронное обучение.

Структура папок на Яндекс Дисках следующая:

- 1. Папка **ФИО** преподавателя расположена в корне или в папке **Общая** Яндекс Диска соответствующего преподавателя. В ней хранятся учебные материалы и задания для обучающихся. К материалам, находящимся на личных дисках преподавателей, преподаватели имеют полный доступ, а учащиеся обладают правами только для просмотра и копирования информации.
- 2. Папка **Расписание** (расположена на Яндекс Диске техникума) используется для хранения текущего расписания занятий.
- 3. Папка Замены (расположена на Яндекс Диске техникума) содержит документы с ежедневными заменами в расписании.

- 4. В папке Учебные программы (расположена на Яндекс Диске техникума) размещены программы учебных дисциплин и модулей. Полный доступ к данной папке имеют только администраторы, к которым необходимо обращаться для размещения материалов.
- 5. Каждый преподаватель самостоятельно на своем диске в папке **ФИО** преподавателя создаёт папки учебных групп, в которых на каждый день занятия создаётся папка с материалами для обучающихся.

Для размещения учебных материалов на своих Яндекс Дисках преподавателям необходимо:

- 1. Зайти на страницу поисковой системы Яндекс.
- 2. В верхнем правом углу нажать кнопку Войти в почту.
- 3. Ввести свой логин и пароль см. приложение.
- 4. Нажать кнопку Диск.

**PS** При вводе пароля необходимо учитывать, что строчная и прописная буква – совершенно разные символы. И сообщение о неправильности набора логина или пароля появляется **ТОЛЬКО** в том случае если совершена ошибка при их вводе!!! Используйте при вводе пароля режим его отображения (глаз справа). При трех кратном некорректном вводе пары логин-пароль аккаунт БЛОКИРУЕТСЯ и требует смены пароля!!!